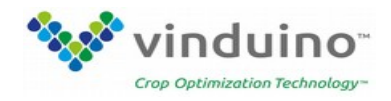

# LoRa gateway setup instructions (version 2, October 2019)

BroWan IOT Femto Gateway Model name: WLRGFM-100

## Step 1. Connect and login to the gateway administration area.

Connect antenna and connect wall adapter power. The USB connector only supports power, there is no communication supported via USB.

The gateway takes about 1 minute to boot up.

1.1 Open Admin GUIConnect your PC to the gateway via the WiFi network name starting with "AP-" (SSID: AP-last 6 digits of mac address)For example: "AP-457456"

This is an "Open" unsecured connection. Ignore the warnings for now, you can secure the WiFi later.

After connecting to the gateway WiFi, open your web browser and access the gateway WebUI via address "**192.168.55.1**". Default username is "**admin**" and password is "**admin**". Login with Username: admin, Password: admin

| ease anter your u | samana and passand. |  |
|-------------------|---------------------|--|
| Username          | admin               |  |
| Password          | 1                   |  |

Only if this is a new installation, or after doing a reset to factory default settings, provide the provision code. The provision code for the USA is **880122001840**. Click "apply". The gateway will reboot.

| Status          |                                                       |              |
|-----------------|-------------------------------------------------------|--------------|
| GloT            | Provision Code                                        |              |
| Provision       | Contra will subset it estants Devicing Code surged    |              |
| Configuration   | System will report it activate Provision Code succeed |              |
| Channel Scan    | Code                                                  | 880122001840 |
| Channel Setting |                                                       |              |
| GPS MAP         |                                                       |              |
| System          |                                                       |              |
| Network         |                                                       |              |

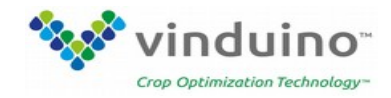

After reboot, connect your PC again to the gateway WiFi , and login. This will bring you to the status Overview screen

| atus<br>System<br>Hostname<br>Model<br>Firmware Version<br>Kernel Version<br>Local Time<br>Uptime<br>Load Average | Femto-<br>GIOT InDoor FemtoCell<br>Version 3.02.35 Wed May 23 14<br>3.10.14<br>10/14/19 02:45:00<br>0h 6m 29s<br>0.74, 0.47, 0.23                          | .11.22 CST 2018                                                                               |                                                                                                    |
|----------------------------------------------------------------------------------------------------|----------------------------------------------------------------------------------------------------|-----------------------------------------------------------------------------------------------|----------------------------------------------------------------------------------------------------|
| atus<br>System<br>Hostname<br>Model<br>Firmware Version<br>Kernel Version<br>Local Time<br>Uptime<br>Load Average | Femto-<br>GIOT InDoor FemtoCell<br>Version 3.02.35 Wed May 23.14<br>3.10.14<br>10/14/19.02.45.00<br>Dh 6m 29s<br>0.74, 0.47, 0.23                          | .11-22 CST 2018                                                                               |                                                                                                    |
| System<br>Hostname<br>Model<br>Firmware Version<br>Kernel Version<br>Local Time<br>Uptime<br>Load Average         | Femto-<br>GIOT InDoor FemtoCell<br>Version 3.02.35 Wed May 23.14<br>3.10.14<br>10/14/19.02.45.00<br>Dh 6m 29s<br>0.74, 0.47, 0.23                          | .11.22 CST 2018                                                                               |                                                                                                    |
| System<br>Hostname<br>Model<br>Firmware Version<br>Kernel Version<br>Local Time<br>Uptime<br>Load Average         | Femto:                                                                                                    | .11.22 CST 2018                                                                               |                                                                                                    |
| System<br>Hostname<br>Model<br>Firmware Version<br>Kernel Version<br>Local Time<br>Uptime<br>Load Average         | Femto: Control InDoor FemtoCell<br>GIOT InDoor FemtoCell<br>Version 3.02.35 Wed May 23 14<br>3.10.14<br>10/14/19 02:45:00<br>0h 6m 29s<br>0.74, 0.47, 0.23 | .11.22 CST 2018                                                                               |                                                                                                    |
| Hostname<br>Model<br>Firmware Version<br>Kernel Version<br>Local Time<br>Uptime<br>Load Average                   | Femto - Femto Cell<br>GIOT InDoor FemtoCell<br>Version 3.02.35 Wed May 23 14<br>3.10.14<br>10/14/19 02:45:00<br>0h 6m 29s<br>0.74, 0.47, 0.23              | .11.22 CST 2018                                                                               |                                                                                                    |
| Hostname<br>Model<br>Firmware Version<br>Kernel Version<br>Local Time<br>Load Average                             | Femto-<br>GIOT InDoor FemtoCell<br>Version 3.02.35 Wed May 23 14<br>3.10.14<br>10/14/19 02:45:00<br>0h 6m 29s<br>0.74, 0.47, 0.23                          | -11-22 CST 2018                                                                               |                                                                                                    |
| Model<br>Firmware Version<br>Kernel Version<br>Local Time<br>Uptime<br>Load Average                               | GIOT InDoor FemtoCell<br>Version 3.02.35 Wed May 23.14<br>3.10.14<br>10/14/19 02:45:00<br>0h 6m 29s<br>0.74, 0.47, 0.23                                    | 11.22 CST 2018                                                                                |                                                                                                    |
| Firmware Version<br>Kernel Version<br>Local Time<br>Uptime<br>Load Average                                        | Version 3.02.35 Wed May 23 14<br>3.10.14<br>10/14/19 02:45:00<br>0h 6m 29s<br>0.74, 0.47, 0.23                                                             | 11.22 CST 2018                                                                                |                                                                                                    |
| Kernel Version<br>Local Time<br>Uptime<br>Load Average                                                            | 3.10.14<br>10/14/19 02:45:00<br>0h 6m 29s<br>0.74, 0.47, 0.23                                                                                              |                                                                                               |                                                                                                    |
| Local Time<br>Uptime<br>Load Average                                                                              | 10/14/19 02:45:00<br>Oh 6m 29s<br>0.74, 0.47, 0.23                                                                                                    |                                                                                               |                                                                                                    |
| Uptime<br>Load Average                                                                                            | 0h 6m 29s<br>0.74, 0.47, 0.23                                                                                                    |                                                                                               |                                                                                                    |
| Load Average                                                                                                    | 0.74, 0.47, 0.23                                                                                                    |                                                                                               |                                                                                                    |
|                                                                                                    |                                                                                                    |                                                                                               |                                                                                                    |
| Memory                                                                                                    |                                                                                                    |                                                                                               |                                                                                                    |
| Total Available                                                                                                   |                                                                                                    | 229476 kB / 255332 kB (89%)                                                                   |                                                                                                    |
| Free                                                                                                    |                                                                                                    | 201208 k8 / 255332 k8 (78%)                                                                   |                                                                                                    |
| Cached                                                                                                    | 22316 kB / 255332 kB (8%)                                                                                                    |                                                                                               |                                                                                                    |
| Buffered                                                                                                    |                                                                                                    | 5952 kB / 255332 kB (2%)                                                                      |                                                                                                    |
| Tr<br>Fr<br>C<br>B                                                                                                | lemory<br>tal Available<br>ree<br>ached<br>uffered                                                                                                    | Ital Available ached 22316 KB / 255332 KB (8%)<br>ached 22316 KB / 255332 KB (8%)<br>utffered | Itemory         229478 kB / 255332 kB (84%)           tal Available         229478 kB / 255332 kB (84%)           ree         201200 kB / 25532 kB (75%)           ached         22316 kB / 255332 kB (8%)           uffered         5052 kB / 255332 kB (2%) |

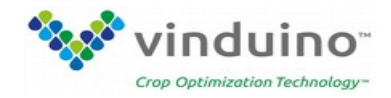

#### **Step 2 Set up Internet communication**

The Gateway can be connected to the Internet in two ways:

- 1. With an Ethernet cable (blue connector in the back) that connects the gateway to your Internet router (use the WiFi connection for setup first, or find the gateway's IP addres on your Internet router )
- 2. Using WiFi Select the **Network** menu, **WAN** option, **Wireless Extender**

### Set Extender mode to "enable"

Scan for available networks and select the one (SSID) you want the gateway connected with.

Note that SSID names with special characters and punctuation marks (like: Jim's network) are not supported by the gateway.

Most wireless networks have access security. Select **Security**: WPA2-PSK-AES Enter the network password for your WiFi network (**KEY**) Click **SAVE.** The gateway will save the new information and restart wireless. Refresh your screen.

### **IMPORANT**

As the gateway acts as a WiFi network extender, you can get Internet access by connecting to the gateway WiFi. To protect access, go to the **Network** menu, **Wireless** sub-menu, **2.4G Interface Configuration**, and change **encryption** from "None" to "WPAWPPA2-PSK". Enter a password under **Key**. Click **Apply** 

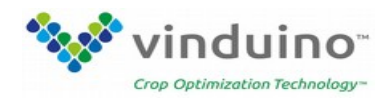

## Step 3, Setup LoRa networking on the gateway

In the Packet Forward, Settings menu:

Select Gateway Info.

Change the server address to: **router.us.thethings.network** Change Server uplink and downlink ports to **1700** 

# **Click Apply**

| Status         | Gateway Info Radio 0 Radio 1 |                             |                |
|----------------|------------------------------|-----------------------------|----------------|
| System         |                              |                             |                |
| GIOT           | Gateway Info                 |                             |                |
| Packet Forward | cateria) into                |                             |                |
| Settings       |                              |                             |                |
| Network        | Gateway ID:                  | 800                         |                |
|                | Server Address:              | router us thethings network | C              |
| Logout         | Server Uplink Port:          | 1700                        | (1~65535)      |
|                | Server Downlink Port:        | 1700                        | (1~65535)      |
|                | Keep Alive Interval:         | 10                          | (seconds)      |
|                | Statistics display Interval: | 30                          | (seconds)      |
|                | Push Timeout:                | 100                         | (milliseconds) |

In the Packet Forward, Settings menu: Select **Radio 0**, and change the central frequency to **904200000** 

| Femto-                 |                                   |                            |                  |         |                   |
|------------------------|-----------------------------------|----------------------------|------------------|---------|-------------------|
| Status<br>System       | Gateway Info Radio 0 Radio 1      |                            |                  |         |                   |
| GIoT<br>Packet Forward | Radio 0                           |                            |                  |         |                   |
| Network                | Status                            | Enable                     |                  |         |                   |
| L09055                 | Central Frequency:<br>RSSI Offset | -166                       | (Hz)<br>(dBm)    |         |                   |
|                        | TX Status:<br>Channel             | Enable •                   |                  |         |                   |
|                        |                                   | Channel © Status: Enable + | CenterFreqOffset | -300000 | (-400000-+400000) |
|                        |                                   | Channel 1 Status: Enable • | CenterFreqDflaet | -100000 | (+400000-+400000) |
|                        |                                   | Channel 2 Status: Enable • | CenterFreqOffset | 100000  | (+400000-+400000) |
|                        |                                   | Channel 3 Status: Enable • | CenterFreqOffset | 300000  | (+400000-+400000) |

In the Packet Forward, Settings menu:

Select **Radio 1**, and change the central frequency to **905000000** 

In the Packet Forward, Settings menu:

Select Gateway Info and **copy the gateway ID**. You need this to register your gateway at TheThingsNetwork.

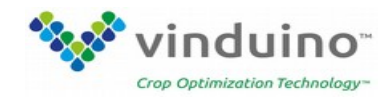

## Step 4, Register the gateway at The Things Network

Create an account on TTN https://www.thethingsnetwork.org/

1.Login and go to Console
2.In Console - Click Gateways
3 Register gateway
check Packet forwarder
Add 0000 in front of the Gateway ID obtained from Step 3
Description, a human readable description
Frequency Plan: United States 915MHz
Router: ttn-router-us-west
Location is optional (Lat/long).

| JHETHINGS CONSOLE                                                                       | Applications                                                          | Gabeways Sup | oport 🔗 V |
|-----------------------------------------------------------------------------------------|-----------------------------------------------------------------------|--------------|-----------|
| Gateways > Register                                                                     |                                                                       |              |           |
|                                                                                         |                                                                       |              |           |
| REGISTER GATEWAY                                                                        |                                                                       |              |           |
|                                                                                         |                                                                       |              |           |
| Gateway EUI<br>The EUI of the gateway as read from the LoRa module                      |                                                                       |              |           |
| 00 00 80 00 00 00 00 00 00 00 00 00 00 0                                                |                                                                       |              | 8 bytes   |
| Description<br>A human-readable description of the gateway                              |                                                                       |              |           |
| Fernto-                                                                                 |                                                                       |              | •         |
| Frequency Plan<br>The <u>frequency plan</u> this gateway will use                       |                                                                       |              |           |
| United States 915MHz                                                                    |                                                                       |              | 0         |
| Router<br>The router this gateway will connect to. To reduce latency, pick a router th  | at is in a region which is close to the location of the gateway.      |              |           |
| ttn-router-us-west                                                                      |                                                                       |              | •         |
| Location<br>The exact location of you gateway. This will be used if your gateway cannot | t determine its location by itself. Set a location by clicking on the | map.         |           |
| +                                                                                       |                                                                       | lat 0.0000   | 00000     |
| -                                                                                       | Gieno                                                                 | Ing 0.0000   | 00000     |
|                                                                                         | Valle De                                                              |              | 9 0       |

With the Gateway Overview you can check if your gateway connected and working.

| TEWAY OVERVIEW       | 0                                | 2413 |
|----------------------|----------------------------------|------|
| Gateway ID           | eu                               |      |
| Description          | Fernto-                          |      |
| Owner                | Vinduino III. Itansfer.comership |      |
| Status               | - connected                      |      |
| Frequency Plan       | United States 915MHz             |      |
| Router               | ttn-router-us-west               |      |
| Gateway Key          | • c] basis                       | ε    |
| Last Seen            | 20 seconds ago                   |      |
| Received Messages    | 22                               |      |
| Transmitted Messages | 1                                |      |